## EAB Navigate Resource Guide: How to Sync Outlook with the EAB Calendar

## Creating a Sync between your Outlook and EAB Calendars

This guide will instruct on how to initiate a calendar sync between the Mary Washington Outlook calendar and the EAB calendar for a given user. Syncing is beneficial as it allows the user to override their listed scheduling availability with a meeting or event placed in Outlook. In other words, syncing gives you the flexibility to establish broad, standard hours that might then be constrained or restricted by your other time commitments.

\*In example, if you enter Appointments or Campaign availability for Mondays between 10:30 AM and 1:00 PM but an hour meeting is scheduled on your Outlook calendar at 12:00 PM (noon), then the system would prohibit students from scheduling with you into or during that timeframe.

- 1. Login to https://umw.campus.eab.com using your UMW single sign-on
- 2. Click on the *Calendar* icon, *Line along the blue bar at the leftmost of the page to access the Calendar interface*
- 3. Select the *Settings and Sync*,

Settings and Sync , option found at the top right of the page

4. Then choose the Setup and Sync... option on the Calendar Settings page

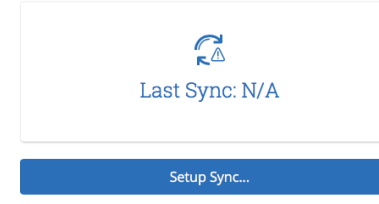

- 5. The sync should initiate. Allow five to ten minutes to ensure your Outlook calendar items flow into EAB Navigate
- 6. The sync succeeded if:
  - a. The *Setup and Sync...* screen (step 4) confirms success with a date and time of sync

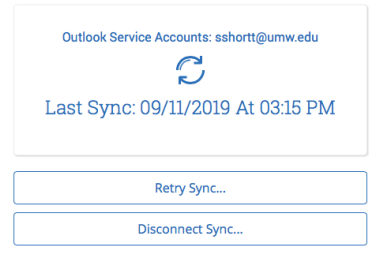

b. Or, click on the *Calendar* icon (step 2) to view your EAB calendar. Course times will be listed along with any scheduled appointments. Entries listed as "Busy" are pulled from your Outlook calendar and restrict student appointment scheduling

| September 2019 |                                                           |                                        |                                                    |                                        |                                                    |
|----------------|-----------------------------------------------------------|----------------------------------------|----------------------------------------------------|----------------------------------------|----------------------------------------------------|
| SUN            | MON                                                       | TUE                                    | WED                                                | тни                                    | FRI                                                |
| 1              | 2                                                         | 3                                      | 4                                                  | 5                                      | 6                                                  |
| 12pm Busy      | 9am Busy                                                  | 9:30am Busy                            | 9am Busy                                           | 9:30am Busy                            | 9am Busy                                           |
|                | 9am PSYC-414-01 Seminar-<br>Developmental Psyc            | 9:30am IDIS-301-01 Sport<br>Psychology | 9am PSYC-414-01 Seminar-<br>Developmental Psyc     | 9:30am IDIS-301-01 Sport<br>Psychology | 9am PSYC-414-01 Seminar-<br>Developmental Psyc     |
|                | 11am Busy                                                 | 12:47pm General Advising               | 11am Busy                                          | 2pm Undeclared with 60+                | 11am Busy                                          |
|                | 11am PSYC-232-01 Dev Psyc:<br>Adolescent and Adult        | 4pm Busy<br>6pm Busy                   | 11am PSYC-232-01 Dev Psyc:<br>Adolescent and Adult | Credits                                | 11am PSYC-232-01 Dev Psyc:<br>Adolescent and Adult |
|                | <b>12pm</b> PSYC-232-02 Dev Psyc:<br>Adolescent and Adult |                                        | 12pm PSYC-232-02 Dev Psyc:<br>Adolescent and Adult |                                        | 12pm PSYC-232-02 Dev Psyc:<br>Adolescent and Adult |
|                |                                                           |                                        | 1:30pm Busy                                        |                                        |                                                    |

For assistance, contact Samuel Shortt (sshortt@umw.edu) or call 540-654-5649